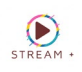

## SMART TV

Smart IPTV

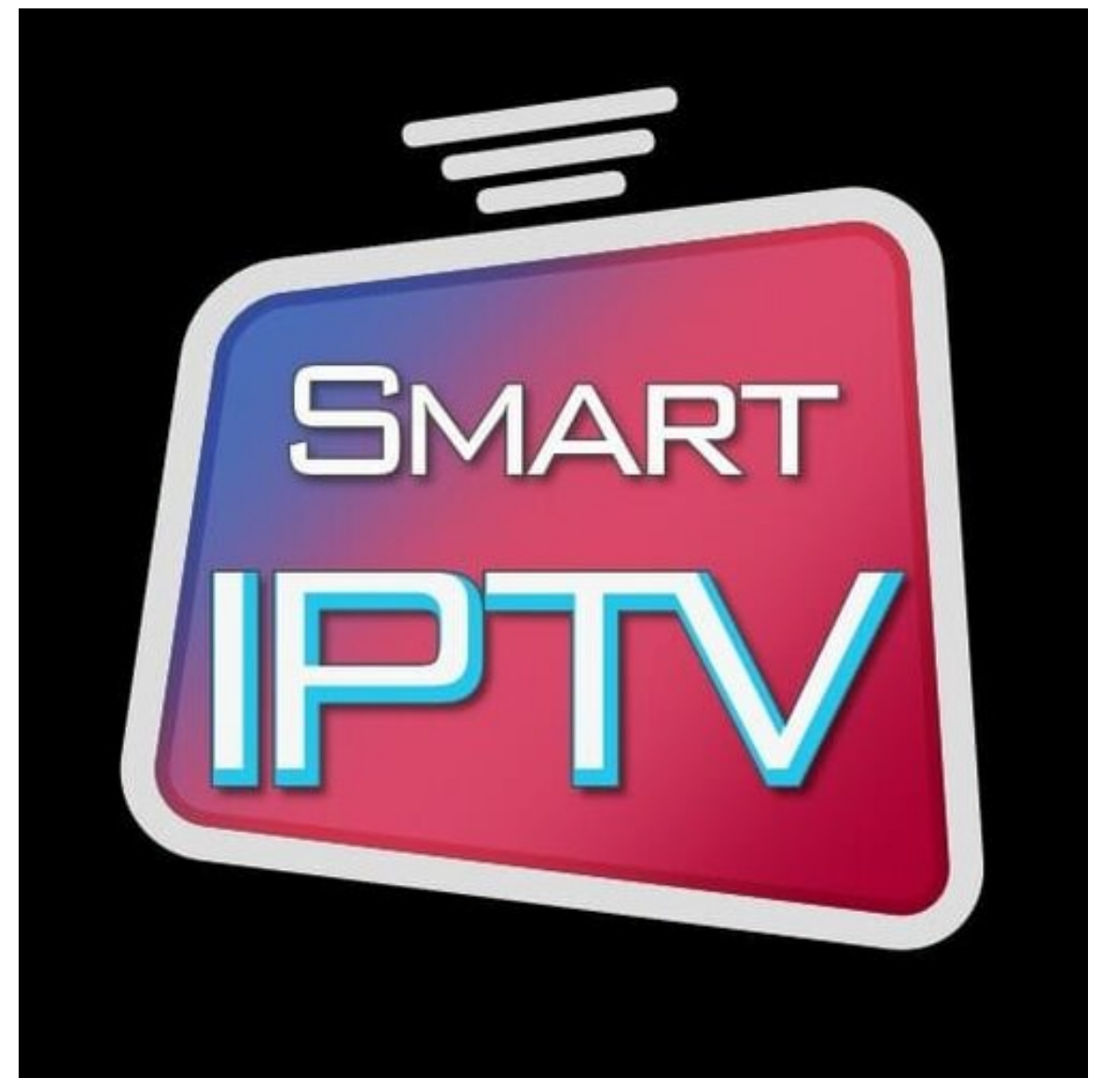

ACCEDES A LA TIENDA DE APLICACIONES Y BUSCAS LA APP CON EL SIGUIENTE LOGO Y NOMBRE: Smart IPTV

www.streamplus.cl contacto@streamplus.cl whatsapp: +56 9 5867 3701

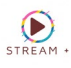

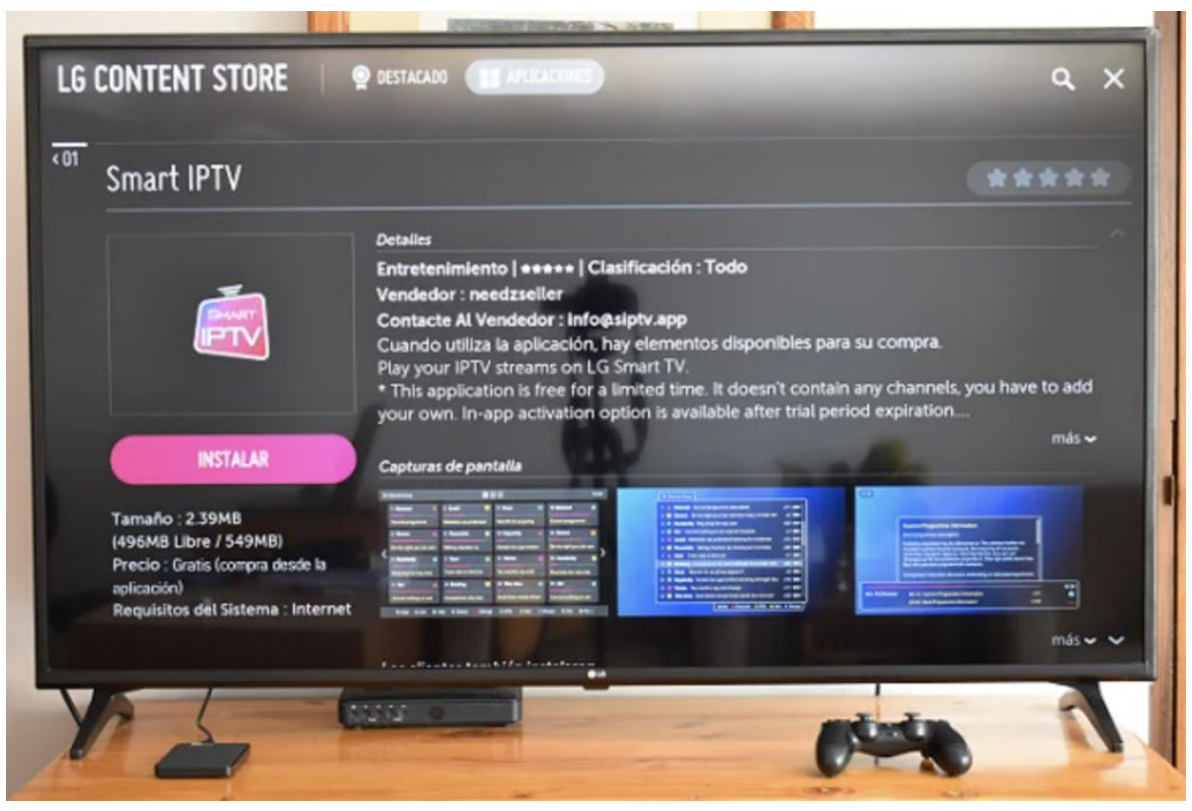

Al iniciar la aplicación nos muestra una pantalla como la siguiente, es muy importante tener en cuenta la dirección MAC de nuestra TV para continuar con el proceso más adelante:

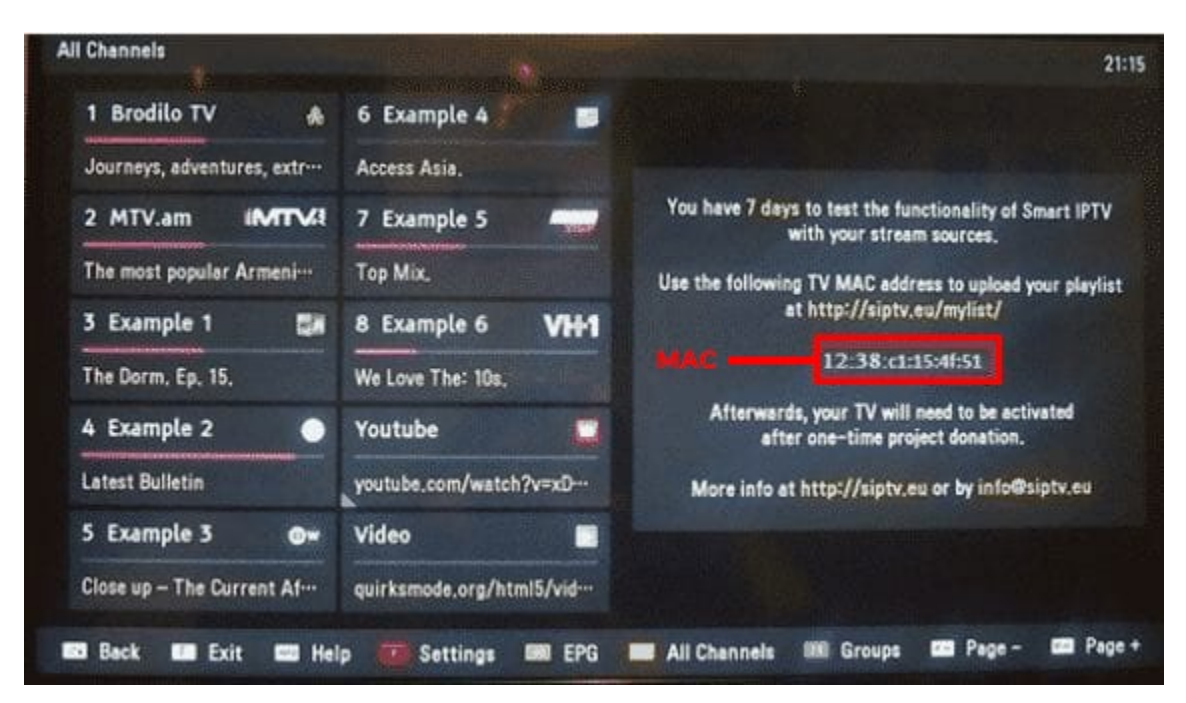

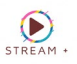

En este punto dejamos por el momento la aplicación y nos dirigimos al sitio web de la aplicación

La página de la aplicación es: <u>http://siptv.eu/mylist/</u>

| News                                                                                                    | About                | Support            | Instructions         | My List                         | Converter                             | Activation  |             |                                                                                                    |                              |
|----------------------------------------------------------------------------------------------------|----------------------|--------------------|----------------------|---------------------------------|---------------------------------------|-------------|-------------|----------------------------------------------------------------------------------------------------|------------------------------|
| <ul> <li>Playlist upload to Smart IPTV</li> <li>Select proper EPG country to correctly match channel electronic programming language</li> <li>Use Disable plist logos to disable playlist logos or Override app logos (tvg-logo) to only use playlist logos</li> <li>Use Save online ONLY if you have problems loading playlist on your TV due to low memory</li> <li>Use Detect EPG to automatically detect EPG URL included in your playlist (tvg-url, url-tvg, x-tvg-url)</li> <li>Use Disable Groups to disable playlist groups when uploading multiple playlists</li> </ul> |                      |                    |                      |                                 |                                       |             |             |                                                                                                    |                              |
| Uploa<br>MAC:                                                                                                    | 00:aa:b              | b:cc:dd:11         | UR<br>UR<br>UR<br>EP | L: M3U c<br>L: Selec<br>G: XMLT | vr TXT playlist UF<br>ccionar archivo | No serchivo | •           | ExUSSR     ▼       Logos     ▼       Save online     □       Detect     EPG       Disable Groups     □ | Send                         |
| Delete<br>MAC:                                                                                                    | playlist(<br>00:aa:b | (s)<br>bb:cc:dd:11 | Dele                 | te                              |                                       |             | l'm not a r | obot                                                                                                   | reCAPTCHA<br>Privacy - Terms |

En el campo de MAC ingresamos la MAC que nos aparece en nuestra aplicación SMART IPTV en el Televisor

En el campo URL ingresamos nuestro link m3u que fue enviado por correo y/o WhatsApp (puedes usar con o sin categorías).

Procurar dejar la opción que dice 'Logos' y marcar en las casillas la opción de 'Detect EPG'.

Resolvemos el captcha y presionamos el botón Send.

¡Una vez realizado esto, vamos a la TV, la reiniciamos y listo, podrás ver todo nuestro contenido en tu televisor!